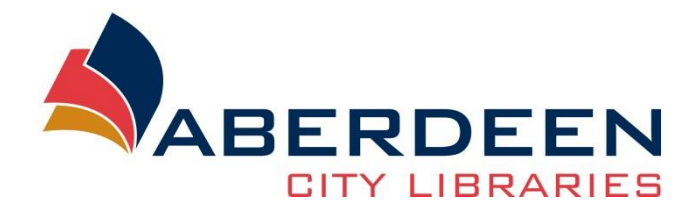

# Find my past http://www.findmypast.co.uk/

# Introduction

Find My Past is a major online commercial family history resource which gives access to over 2 billion records. The website is important because it contains some exclusive family history records. Among other records the resource contains:

- Transcribed OPRs baptism, marriage and burial records (back to 1538)
- Transcribed Scottish Censuses (1841-1901)
- British newspaper collection (1710-1953)
- Crime, prisons and punishment records (England and Wales, 1770-1934)
- British military records (national and international conflicts, 1760 to the 20<sup>th</sup> Century)
- Passengers list leaving UK (1890-1960)

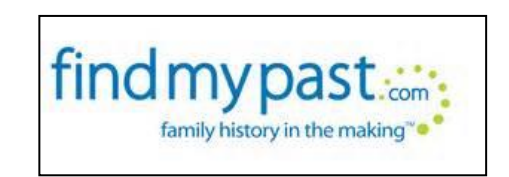

# Access

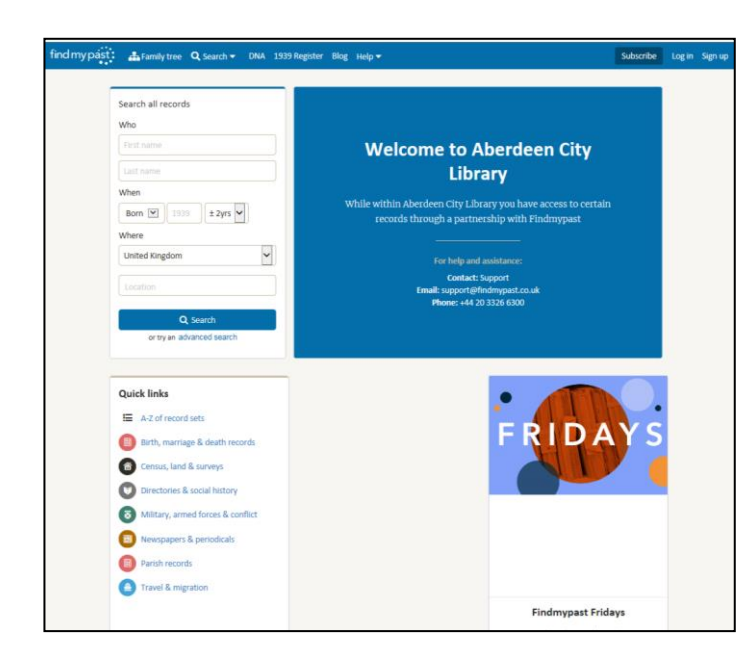

The library offers <u>free access</u> to this website.

There is a link in the <u>Online resources</u> section of the library's website.

Please note: You need to be in a library building to get free access.

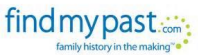

# Create an account

By creating an account you will be able to access to personalised features such as creating a family tree and saving searches. However this is not entirely necessary, you can also use the website as a guest.

From the home page, you can **subscribe or Log in** to access to your account. Simply click on the tab "Subscribe/Log In".

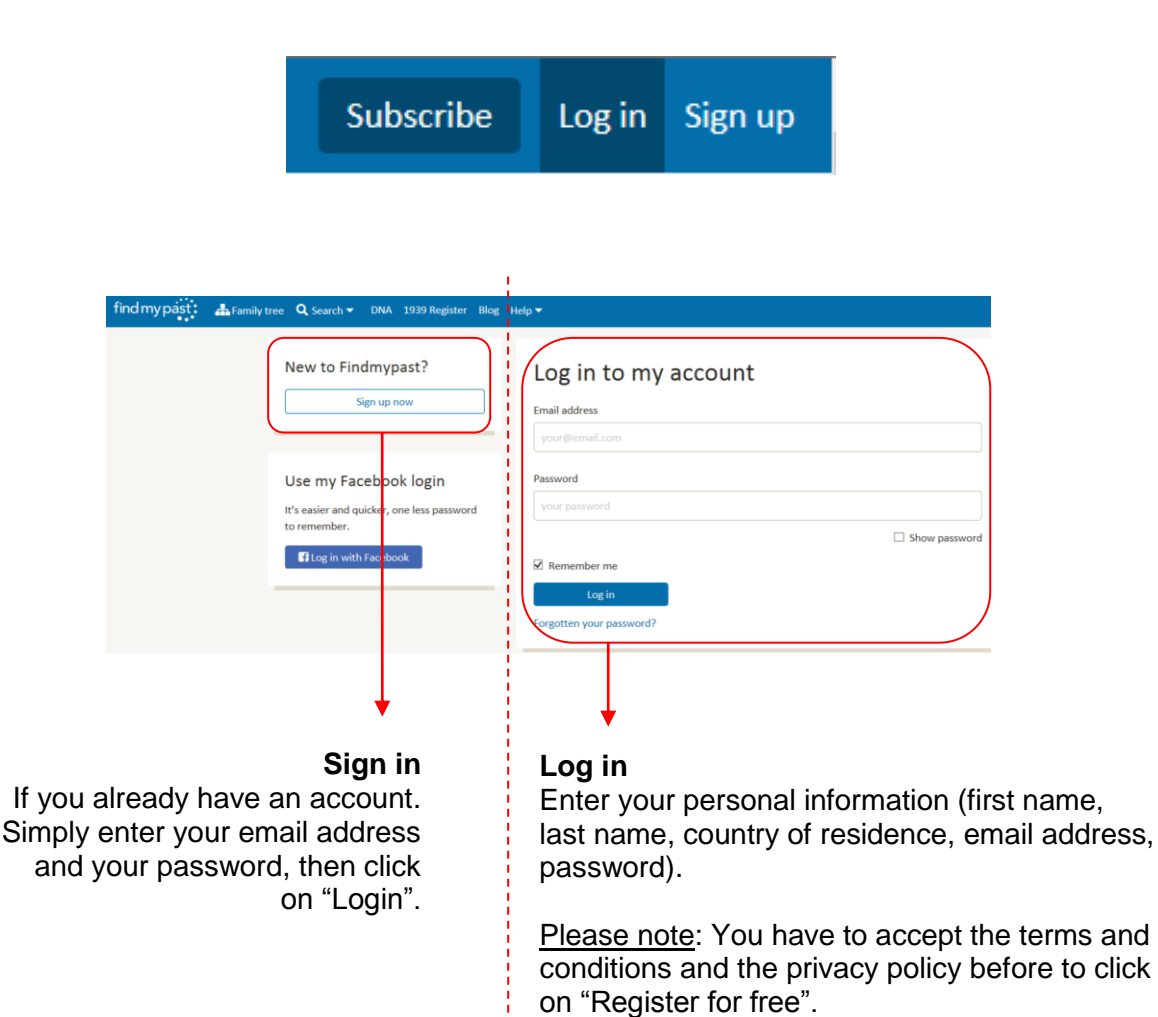

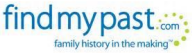

# Make a search

There are three ways of searching:

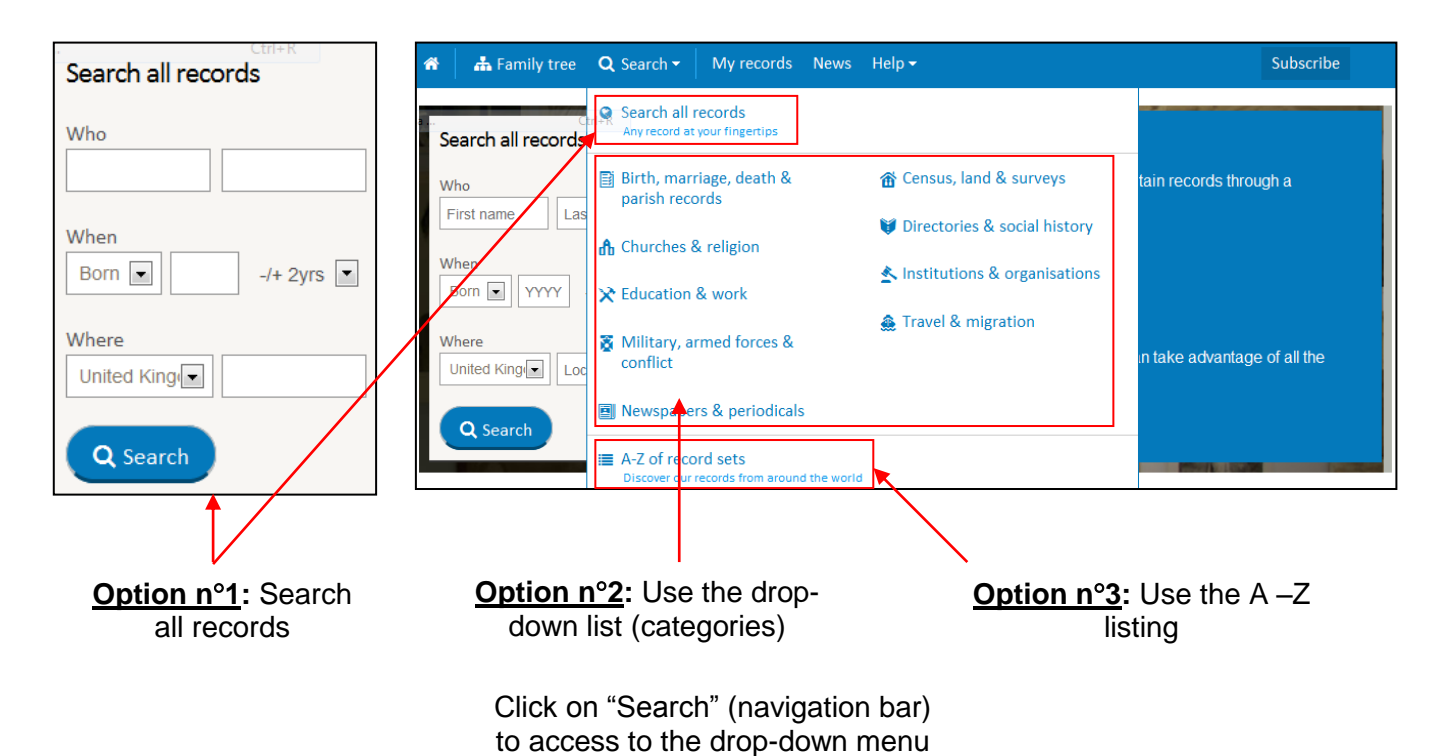

## • Option n°1: Search all records

General research across all the records indexed.

This tab is useful if you're just getting started your family research or if you wish to see new results for someone you already know. Especially interesting if you are looking for someone with an unusual name (too many results if name too common).

## Option n°2: Drop-down list

This list gives an access to a particular group of records (Birth, marriage, death and parish records, Census, Churches records, directories, School records, Military records, Migration records...).

## • Option n°3: A-Z listing

A to Z listing of all the record sets held and accessible on the website. Very useful if you know exactly what you are looking for!

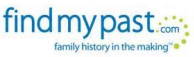

# An overview of the search page

By selecting a category (drop-down menu, *cf.* above), you will arrive on a tailored search page which looks like this one:

**Short introduction** to the category + Links to "Learn more" and find "Useful links" (also available below the search box and on the right side - cf. bottom of the screen capture). Internal links.

**A-Z of record sets** Tab to filter via the A-Z listing (*cf.* 1c).

| Filter by<br>country<br>Click and<br>elect the<br>country<br>ou are<br>boking for | et Rectangular<br>APostal and telephone dire<br>in the cities, towns, and vi<br>specific trades and profes<br>Learn more Useful links | Directories & social history<br>ngula APostal and telephone directôries, family histories and almanacs are fantastic resources that paint a picture of what life was like<br>in the cities, towns, and villages your ancestors lived in at any given point in time. Some of the records provide information on<br>specific trades and professions, while others reveal the titles and land holdings of your wealthier ancestors.<br>Learn more Useful links |                                                                      |                                     |                                      |  |
|-----------------------------------------------------------------------------------|----------------------------------------------------------------------------------------------------|----------------------------------------------------------------------------------------------------|----------------------------------------------------------------------|-------------------------------------|--------------------------------------|--|
|                                                                                   | <ul> <li>✓ Looking for the old search?</li> <li>✓ World </li> </ul>                                                                   | WHO                                                                                                    | First Name                                                           | Last Name                           | ,                                    |  |
|                                                                                   | All Categories <ul> <li>Birth, Marriage, Death &amp; Parish Records</li> <li>Census, land &amp; surveys</li> </ul>                    | ₹ <sup>3</sup> All fields are optional                                                                                                    | Year Give or take Year (<br>_/+ 2yrs ▼<br>Give or take<br>_/+ 2yrs ▼ | Df Birth Give or take<br>-/+ 2yrs ▼ | Year Of Death                        |  |
|                                                                                   | Churches & religion                                                                                                    | WHERE                                                                                                    |                                                                      |                                     |                                      |  |
|                                                                                   | Directories & Almanacs<br>Family Histories & Pedigrees<br>Government                                                                  | SUBCATEGORY<br>RECORD SET<br>OPTIONAL KEYWORDS                                                                                                    |                                                                      |                                     | Browse Subcategory Browse Record set |  |
|                                                                                   | Newspapers & Magazines<br>Postal & Telephone Directories<br>Social History                                                            | Q Search Dir                                                                                                    | rectories & social history Clear se                                  | arch                                |                                      |  |
|                                                                                   | Social History                                                                                                    | Learn about t                                                                                                    | hese records                                                         |                                     | Useful Links                         |  |

Filter by category and/or subcategories Simply click on one

of the items to filter your research.

### Search tools

Select all or part of the information (they can varied according to the category chosen). To start the research, simply click on "Search... [type of resources]"

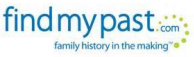

# Examining search results

#### Search Number of Records Possibility to edit/ results available. refine or save Ordered by name, Filters dates (BMD), your research and/or start a new records sets and location one. A-Z of record sets Tab to filter via the A-Z Results for World records listing (cf. 1c). A-Z of record sets our se Order by Heaven t 84 results Your search Gordon Finat Narrie Ctrl+R Order by relevance, last Who When Where Finley Last Name Last name First name Born Died Even name, first name, date of 1852 Year Of Birth Finlay Gordon \_ 1921 Coffs Ha r district New South Wales, Australia birth/death, any event, 🥜 Edit search record set. New South Wales Deaths 1788-1945 1921 1921 Coonabarabran, New South Wales Australia Finlay Bordon E New search Finlay \_ 1890 Victoria government Browse by category or 🛟 World 🗸 Gordon \_ \_ 1879 Inlay Victoria, Australia select a location more \_ 1887 Finlay Gordon Victoria Police Gazette Victoria, Australia specific. ß > Census, land & surveys (39) Inlay Gordon 1890 Victoria Police Gazette Victoria, Australia > Churches & religion (6) Inlay Gordon \_ 1911 Queensland, Australia > Directories & social his > Education & work (2) Finlay Gordon \_ 1911 Queensland, Australia ions & organit Queensland electoral 1911 3 iniay Gordon \_ ~ > Military, armed forces & cor > Travel & migration (0) Inlay 1911 Queensland electoral B Gordon \_ Queensland, Australia SPECIAL COLLECTION ۵ 1912 Queensland electoral Newspapers & Per 1914 Queensland electoral Finlay New Zealand postal 1915 New Zealand Finlay Gordon Queensland Brands Finlay Gordon -1920 Queensland, Australia Finlay Gordon \_ 1939 Queensland, Australia 1943 Tasmania electoral rolis Tasmania, Australia B Finley Gordon \_ New South Wales \_ 1914 New South Wales, Australi Finlay Gordon Queensland electoral ß 1939 Queensland, Australia Finiay Finlay 1939 Western Australia Western Australia, Australia B New South Wales Finlay 1903 New South Wales, Australia 1 2 3 4 5 2 ╇

#### Current research

Navigation tool

Click on a number or on the arrow to go to the next page. **Record's transcriptions** Click here to see the record's transcription

If you get too many results by using the general research, you can try the categories, focused on more specific records.

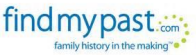

# Help and advice

## On Find my Past

| Help 🗸                            | There is advice available for using Find my Past on the website. Visit the<br>"Help" page to access many tips and techniques. The link is on the         |
|-----------------------------------|----------------------------------------------------------------------------------------------------|
| Getting started                   | navigation bar.                                                                                                    |
| 📣 What's New                      | On the bottom of each record page, there is a short description of the set<br>and how to use it during your research. Getting to know the record sets is |
| 🝷 Expert advice                   | very important.                                                                                                    |
| 🛨 Top tips                        | There is a step-by-step guide to getting started with Find my Past:                                                                                      |
| Image: Frequently asked questions | It is a quick and easy guide to help you get started using the website and its two billion records. Use the menu on the left to access information       |
| 📰 Ideas Board                     | about specific records and tips.                                                                                                    |

If you have any difficulty using the website you can contact the Support Service at <u>support@findmypast.co.uk</u> (+44 20 3326 6300).

## On the Internet

## Findmypast guide

<u>http://family-tree.co.uk/wp-content/uploads/2014/05/FT\_guide\_to\_new\_findmypast.pdf</u> Article from Family-tree.co.uk giving useful information to use the website. It highlights some of the problems and teaches you how to manage your research.

Find my Past on Youtube <u>https://www.youtube.com/user/findmypast</u> Free videos from Find my Past to use the website.

## At the library

For any questions or assistance using the resource get in contact with one of the Local Studies Librarians at LocalStudies@aberdeencity.gov.uk or phone 01224 652543. We are here to help!

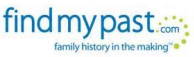